## Leitfaden für die Teilnahme an einer Zoomveranstaltung:

Um an der Veranstaltung teilnehmen zu können, ist eine Teilnahme via "Zoom Cloud Meetings" erforderlich. Befolgen Sie dazu den folgenden Leitfaden:

## • Auf einem Tablet / Smartphone

- 1. Installieren Sie die App "Zoom Cloud Meetings"
- 2. Starten Sie die App und klicken Sie auf "An einem Meeting teilnehmen". Eine Registrierung ist nicht erforderlich.
- Geben Sie den 9- bis 11-stelligen Zahlencode (Meeting-ID) ein, den das JuZe Naturns über Facebook sowie auf der Homepage <u>www.juze-naturns.it</u> veröffentlicht und wählen Sie einen Namen, mit welchem Sie an der Veranstaltung teilnehmen und angesprochen werden möchten. Wenn erforderlich geben Sie den 6-stelligen Kenncode ein.
- 4. Glückwunsch, Sie sind nun Teilnehmer/in der Veranstaltung! Bitte achten Sie darauf, während des Vortrages ihr Mikrofon stumm geschaltet zu haben und dieses erst zu aktivieren, wenn Fragen gestellt werden können.
- An der unteren Leiste können Sie auswählen, ob Sie dem Vortrag mit oder ohne Video beiwohnen möchten (für das Aktivieren einfach "Video starten" sofern Sie dies nicht bereits vor Eintritt aktiviert haben) – ebenso gibt es unter der Funkton …(mehr) die Chat-Funktion, um ev. Fragen an den Referenten einzutippen

## • An einem PC

- 1. Öffnen Sie Ihren Browser (Chrome, Firefox, Safari, Internet Explorer)
- 2. Geben Sie die Adresse https://zoom.us/join in die Adresszeile ein
- 3. Geben Sie den 9- bis 11-stelligen Zahlencode (Meeting-ID) ein, den das JuZe Naturns über Facebook sowie auf der Homepage <u>www.juze-naturns.it</u> veröffentlicht und wählen Sie einen Namen, mit welchem Sie an der Veranstaltung teilnehmen und angesprochen werden möchten.
- 4. Glückwunsch, Sie sind nun Teilnehmer/in der Veranstaltung! Bitte achten Sie darauf, während des Vortrages ihr Mikrofon stumm geschaltet zu haben und dieses erst zu aktivieren, wenn Fragen gestellt werden können.
- 5. An der unteren Leiste können Sie auswählen, ob Sie dem Vortrag mit oder ohne Video beiwohnen möchten (für das Aktivieren einfach "Video starten", sofern Sie dies nicht bereits vor Eintritt aktiviert haben) Fragen können auch über die Funktion "Chat", welche Sie an der unteren Leiste in Form einer Sprechblase sehen, eingegeben werden.